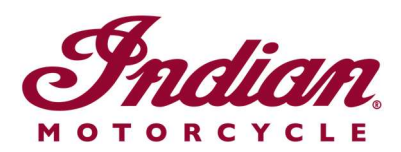

## Uppdatering av röstnavigeringsfilerna

Om du använder röstinstruktioner på något av följande språk när du navigerar med 7tums pekskärm eller 4-tums pekskärm med RIDE COMMAND måste du uppdatera röstfilerna för att garantera att instruktionerna blir korrekta:

- Italiano: Per assicurarti che la tua navigazione vocale sia aggiornata, segui le <u>istruzioni qui riportate</u>.
- Español (España): Para asegurarse de que su navegación por voz esté actualizada, siga estas instrucciones.
- Français canadien: Pour vous assurer que votre système de navigation vocale est à jour, suivez <u>ces instructions</u>.
- Norsk: For å forsikre deg om at stemmestyrt navigasjon er oppdatert, må du følge <u>disse instruksjonene</u>.
- Čeština: Chcete-li se zajistit aktuálnost hlasové navigace, postupujte podle následujících pokynů.
- Return to the <u>Help Center article</u> for English instructions.

Följ stegen nedan för att uppdatera röstinstruktionerna.

**1.** Uppdatera programvaran på skärmen till den senaste tillgängliga versionen på webbsidan för RIDE COMMAND. Läs avsnittet <u>Updating Software and Maps on the</u> <u>2020+ 7" Touchscreen Display Powered by RIDE COMMAND</u> (uppdatera programvara och kartor på 2020+ 7-tums pekskärmen med RIDE COMMAND) eller <u>Updating</u> <u>Software and Maps on the 4" Round Touchscreen Display Powered by RIDE</u> <u>COMMAND</u> (uppdatera programvara och kartor på 4-tums pekskärmen med RIDE COMMAND) om du behöver hjälp.

**2.** Gå till <u>webbsidan för Indian Motorcycle RIDE COMMAND</u> och välj den skärm som du använder. Gå till sidan för programuppdatering och ladda ner röstnavigeringsfilen.

**3.** Spara den uppdaterade filen på en USB-enhet med en kapacitet på minst 1 GB. Formaten FAT32 eller exFAT® stöds. Nedladdningen kan inte göras om enheten inte är korrekt formaterad eller om den inte har tillräckligt med ledigt utrymme för programvarupaketet. Stegvisa anvisningar om hur du formaterar enheten ges i avsnittet <u>Formatting a USB to FAT32 or exFAT®</u> (formatera en USB-enhet med FAT32 eller exFAT®). **Anmärkning:** Innan du formaterar enheten ska alla filer på enheten som du vill spara kopieras till någon annan enhet eftersom alla filer på USB-enheten kommer att raderas när enheten formateras.

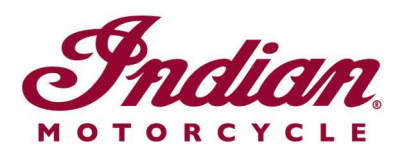

**4.** Anslut USB-enheten till fordonets USB-port och ge ström från den högra strömknappen på kontrollen. För FTR ska tändningsnyckeln vridas till PARKERINGSLÄGET. Starta inte motorn.

**5.** Inaktivera den automatiska avstängningen av skärmen. Gå till SETTINGS > VEHICLE > AUTOMATIC DISPLAY POWER DOWN (inställningar > fordon > automatisk avstängning av skärmen) och stäng av. **Anmärkning:** Om skärmen stängs av medan du försöker utföra uppdateringen måste du börja om från början. Den här inställningen återgår till standardinställningen när motorcykeln stängs av.

**6.** På skärmen väljer du SETTINGS (inställningar). Välj sedan GENERAL (allmänt) från menyfliksområdet till vänster. Klicka på UPDATE SOFTWARE (uppdatera programvaran).

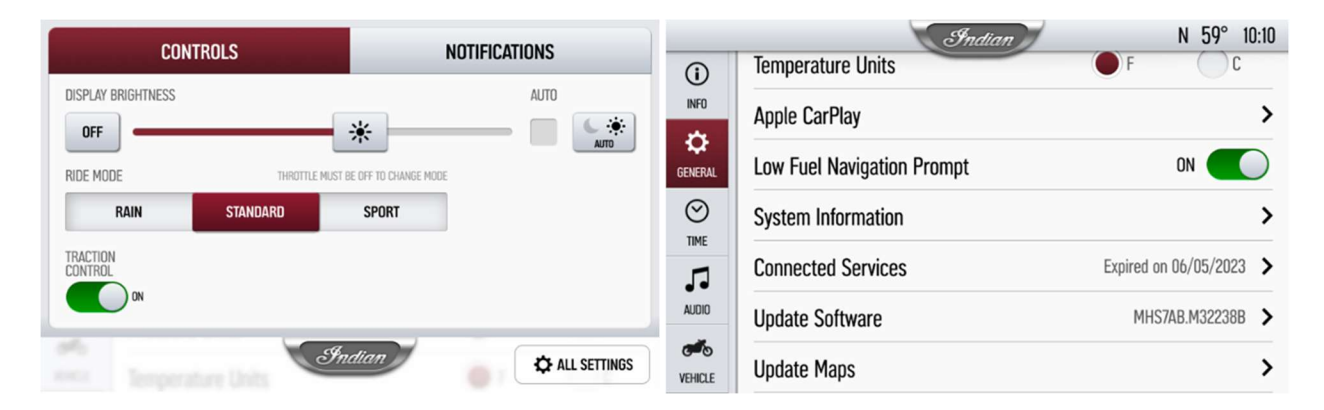

7. Klicka på INSTALL (installera) vid röstnavigeringsfilen.

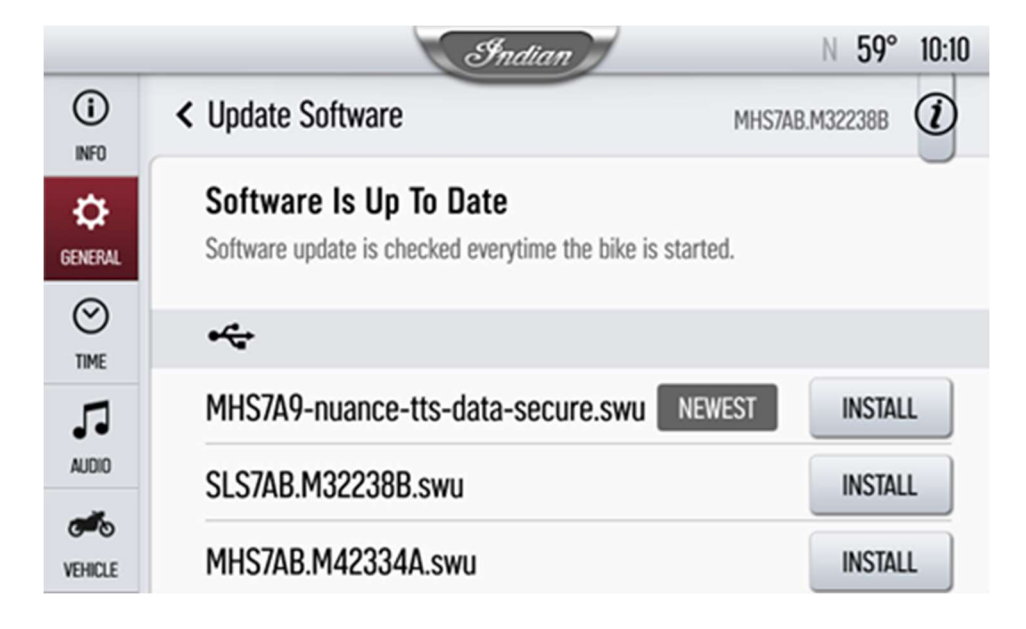

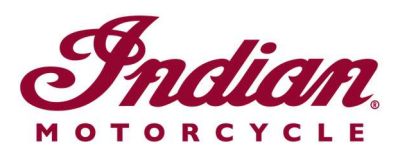

**8.** Installationen tar omkring 5 minuter att utföra. När installationen är slutförd startas skärmen om automatiskt. **Anmärkning:** Förloppsindikatorn för installationen kanske stannar vid 99 % under 1–2 minuter, men installationen pågår fortfarande. Vänta tills skärmen startar om.

Gå till <u>webbplatsen för RIDE COMMAND</u> för att skapa ett konto och uppdatera programvara/kartor.

Om du behöver mer information om skärmen kan du läsa <u>Guide to Indian Motorcycle</u> <u>Displays Powered by RIDE COMMAND</u> (guiden för Indian Motorcycles skärmar med RIDE COMMAND).

Apple CarPlay® är ett registrerat varumärke som tillhör Apple Inc. exFAT® är ett registrerat varumärke som tillhör Microsoft Corporation

*Om inget annat anges tillhör de varumärken som anges Indian Motorcycle International, LLC* © 2023 Indian Motorcycle International LLC